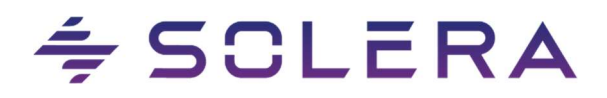

# ИНСТРУКЦИЯ ПО СОЗДАНИЮ ЗАПРОСОВ НА ПОРТАЛЕ ПОЛЬЗОВАТЕЛЯ

Служба поддержки Solera

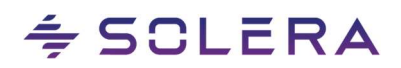

# 1. Содержание

| 1. ОБЗОР 2                                                     |
|----------------------------------------------------------------|
| 2. СПОСОБЫ ЗАПРОСА ПОДДЕРЖКИ 2                                 |
| 3. ПОРТАЛ ПОЛЬЗОВАТЕЛЯ 2                                       |
| Создание запроса2                                              |
| Вход на портал поддержки клиентов Solera — Портал пользователя |
| Запрос доступа к порталу пользователя2                         |
| Панель управления2                                             |
| Доступ к базе знаний                                           |
| Оставить обращение3                                            |
| Проверка статуса запроса6                                      |
| Страница "Мои обращения"7                                      |
| Обновление дела8                                               |
| Решение проблемы9                                              |
| Сброс пароля                                                   |

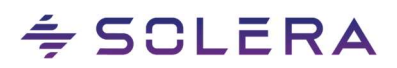

# Обзор

В этом руководстве мы расскажем, как запросить поддержку или сообщить о проблеме.

# Способы запроса поддержки

Существует три варианта запроса поддержки или сообщений о проблеме: сообщение онлайн, звонок в Службу поддержки или запрос по электронной почтые в Службу поддержки.

# Портал пользователя

# Создание запроса

Обращение на Портале пользователя является предпочтительным способом сообщения о проблемах в Solera. Если пользователю предоставляется доступ к решениям Solera, ему также предоставляются учетные данные для доступа к порталу пользователя. Кроме того, любой, кто работает в организации, использующей решение Solera, может запросить доступ к порталу пользователя, чтобы запросить поддержку и сообщить о проблемах в работе.

### Вход на портал поддержки клиентов Solera – Портал пользователя

Для доступа к веб-сайту портала пользователя необходимо ввести URL-адрес

#### https://audatex-online.force.com/SoleraPortal

в адресной строке веб-браузера.

Вы получите электронное письмо «Добро пожаловать на портал пользователя», содержащее ссылку, позволяющую установить пароль для портала.

#### Запрос доступа к порталу пользователя

Существует три способа запроса доступа к порталу пользователя.

- 1. Попросите существующего пользователя создать обращение с помощью портала пользователя для запроса доступа.
- 2. Отправьте электронное письмо в службу поддержки Solera по адресу <u>rutech@audatex.ru</u>.
- 3. Позвоните в службу поддержки.

#### Панель управления

При входе на портал пользователя отображается панель управления. Здесь пользователь может «Отправить обращение», «Получить доступ к базе знаний» и «Проверить статус».

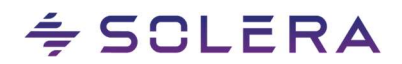

# Доступ к базе знаний

После входа на портал пользователя можно получить доступ к базе знаний. В этом разделе представлены руководства пользователя, обучающие видеоролики и общая документация по продуктам, связанным с Solera. Введите свой вопрос в поле **Поиск** и нажмите на иконку **лупы**.

| SCLERA Начальная страница | Мои обращения                     | <b>*</b> O |
|---------------------------|-----------------------------------|------------|
|                           |                                   |            |
|                           | Чем мы можем вам помочь?          |            |
|                           | Ищите решение в нашей базе знаний |            |
|                           |                                   |            |
|                           |                                   |            |
|                           | Соадать обращение                 |            |

### Оставить обращение

Чтобы отправить запрос, нажмите на кнопку Создать обращение в нижней части страницы:

| + SCLERA Начальная страница | Мои обращения                     | <b>₽</b> 0 |
|-----------------------------|-----------------------------------|------------|
|                             |                                   |            |
|                             | Чем мы можем вам помочь?          |            |
|                             | Ищите решение в нашей базе знаний |            |
|                             |                                   |            |
|                             |                                   |            |
|                             | Создать обращение                 |            |

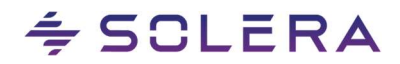

Далее укажите тему в соответствующем поле **Тема**. Затем подробно опишите проблему в поле **Описание**. Щелкните поле **Продукт**, чтобы найти продукт, для которого вы хотите запросить поддержку или сообщить о проблеме.

**Примечание**: Вам нужно ввести, по крайней мере, первые три символа в поле «Продукт» и нажать на результат поиска или нажать enter, чтобы увидеть полный список, который начинается с этих 3 символов.

|                                                                                                    | Создание обращени | 19                                                      |  |
|----------------------------------------------------------------------------------------------------|-------------------|---------------------------------------------------------|--|
| Пожалуйста, введите соответствующую информ<br>• В поле Тема ведите название продукта, а затем кратое описание проблемы.<br>• В поле Описание ведите от выбрите соответствующий продукт<br>• Наконте значко Затурить файл, чтобы пункрепить силыко жрана или соот<br>иеобходно.<br>Тема • | ацию в поля ниже  | Нужны ответы быстро?<br>Найдите то, что вам нужно здесь |  |
| Продукт<br>Понск: Продукты<br>Страна<br>Russia<br>Ø Загрузить файл<br>Отправить                                                                                                    | Q                 |                                                         |  |

| Qap                           | Q |
|-------------------------------|---|
| Q, "Qap" в объекте "Продукты" |   |
| Qapter claims                 |   |
| Qapter                        |   |
| Qapter ME                     |   |
| Qapter offline                |   |
| QapterExpress                 |   |

Нажмите кнопку Загрузить файл для поиска и загрузки вложений. Выберите вложения и нажмите кнопку Добавить.

| lussia           |  |
|------------------|--|
| 🕫 Загрузить файл |  |
|                  |  |

# ≑ SCLERA

| 🛧 Загрузить файл    | Файлы отсутствуют. Воспользуйтесь другим фильтром или<br>загрузите фаил. |
|---------------------|--------------------------------------------------------------------------|
| Тринадлежащие мне   |                                                                          |
| Используемые совмес |                                                                          |
| Тодписки            |                                                                          |
|                     |                                                                          |
|                     |                                                                          |
|                     |                                                                          |
|                     |                                                                          |
|                     |                                                                          |

После ввода всей информации нажмите кнопку Отправить в нижней части страницы.

После отправки сообщения отобразится номер дела.

| SOLERA                                                                                                    | Начальная страница                                                                                                    | Мои обращения                                                                                                    | ✓ Обращение 06746620: создано.              | ×                                                       |
|----------------------------------------------------------------------------------------------------|----------------------------------------------------------------------------------------------------|----------------------------------------------------------------------------------------------------|---------------------------------------------|---------------------------------------------------------|
|                                                                                                    |                                                                                                    |                                                                                                    | Создание обращения                          |                                                         |
| Пожалуйст.<br>• В поле Тема вы<br>• В поле Описан<br>• В поле Продук<br>• Назвилге значо<br>необходныо.<br>Your case is cre<br>We'll get back to you : | а, введите соответст<br>зедите название продукта, а затем<br>ние ведите более подробное опик<br>ст введите и выберите соответству<br>и: Загрузить файл, чтобы прикр<br>eated.<br>soon. | ГВУЮЩУЮ ИНФОРМА<br>кратисе описание проблемы.<br>сание проблемы.<br>ующий продукт.<br>епить снимок экрана или соотве | ЦИЮ В ПОЛЯ НИЖЕ<br>тетвующий файл, если это | Нужны ответы быстро?<br>Найдите то, что вам нужно здесь |
| Case summary<br>Тема:<br>Описание:<br>Номер обращения                                                                                                  | Проблема<br>Не формируется от<br>06746620                                                                                                    | NĚT OCAFO                                                                                                    |                                             |                                                         |

После чего будет отправлено автоматическое электронное письмо с деталями запроса:

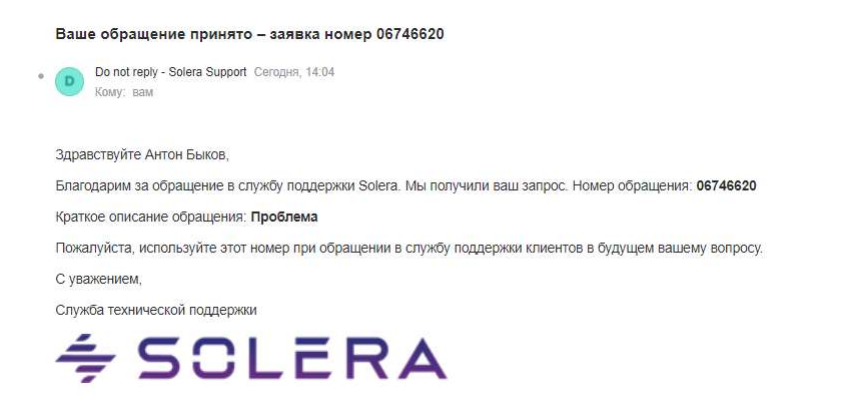

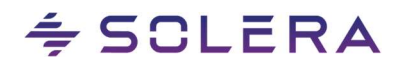

В письме будет предоставлен уникальный номер запроса. Этот номер теперь является идентификатором. И если позвонить в поддержку для получения обновленной информации о запросе, назовите этот уникальный номер, и любой сотрудник поддержки, который ответит на звонок, сможет помочь.

#### Проверка статуса запроса

После того, как запрос будет создан, статус можно проверить, кликнув **номер дела** или, непосредственно на панели управления, нажмите кнопку **Мои обращения** в верхней части страницы,

| ⇔SOLERA Ha                                                                                                    | ачальная страница Мои обращения                                                                                                    |                                                         | ۹ 🜲 🕄 |
|----------------------------------------------------------------------------------------------------|----------------------------------------------------------------------------------------------------|---------------------------------------------------------|-------|
|                                                                                                    | Создание обращен                                                                                                    | ия                                                      |       |
| Пожалуйста, ве<br>• В поле Тема введите<br>• В поле Описание вве<br>• В поле Продукт введ<br>• Важите значок Загр<br>иеобходико.<br>Your case is created<br>We'll get back to you soon. | ЗЕДИТЕ СООТВЕТСТВУЮЩУЮ ИНФОРМАЦИЮ В ПОЛЯ НИЖЕ<br>название продухта, в затем кратнее описание проблемы.<br>дите более подробное описание проблемы.<br>ите и выберите соответствующий продукт<br>узить файл, чтобы приврепить сипкок экрана вли соответствующий файл, если это<br>4. | Нужны ответы быстро?<br>Найдите то, что вам нужно здесь |       |
| Case summary                                                                                                    |                                                                                                    |                                                         |       |
| Тема:                                                                                                    | Проблема                                                                                                    |                                                         |       |
| Описание:                                                                                                    | Не формируется отчёт ОСАГО                                                                                                    |                                                         |       |
| Номер обращения:                                                                                                    | 06746620                                                                                                    |                                                         |       |

#### после чего можно будет увидеть список обращений

| F SOL                                 | ЕКА Начал                                                 | ная стран | ица Мои обращен                         | ия          |                            |               |                   |   |         |                                     |                   |          |          | ۹  | ŧ | 0 |
|---------------------------------------|-----------------------------------------------------------|-----------|-----------------------------------------|-------------|----------------------------|---------------|-------------------|---|---------|-------------------------------------|-------------------|----------|----------|----|---|---|
| ССССССССССССССССССССССССССССССССССССС | бращения<br>Customer Portal -<br>рв: 1 • Отсортировано по | My Case   | es ▼ 📝<br>ращения • Отфильтровано по: В | се обращени | ия - Customer Cases • Обно | влено: нескол | лько секунд назад |   |         | <ol> <li>Поиск по данно.</li> </ol> | му списку         | \$\$ *   | <b>.</b> | Cł | C | Ŧ |
|                                       | Номер обращения                                           | ~         | Имя учётной записи                      | ~           | Имя контакта               | ~             | Тема              | ~ | Статус  | ~                                   | Дата/время        | открытия |          | ~  |   |   |
| 1                                     | 06746620                                                  |           |                                         |             |                            |               |                   |   | 1982-00 |                                     | E 14 0 10 0 0 0 0 |          |          |    |   |   |

и Подробную информацию о деле, включая:

- Комментарии к делу
- Вложения
- Статьи

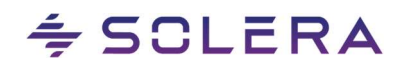

| Обращение<br>Проблема                             |                  |          | + Подписаться                    | Версия для печати | Клонировать     |
|---------------------------------------------------|------------------|----------|----------------------------------|-------------------|-----------------|
| Статус Номер обращения<br>Neu 06746620            |                  |          |                                  |                   |                 |
| <ul> <li>Детали организации и контакты</li> </ul> |                  | 🛃 Комме  | ентарии к обращени               | ю (0)             | Создать         |
| AUDATEX Russia                                    | номер телефона # |          |                                  |                   |                 |
| Имя контакта<br>Антон Быков                       | Тел. контакта    | [ Вложе  | ния <mark>(</mark> 0)            |                   | Загрузить файлы |
| Страна                                            |                  |          | 🛧 3arp                           | рузить файлы      |                 |
| Russia                                            |                  |          | Mau papa                         | manuuma daŭan i   |                 |
| Ctatyc<br>Neu                                     |                  |          | или пере                         | пащите файлы      |                 |
| ✓ Детали влияния                                  |                  | 💀 Пригла | ашения и <mark>ответы</mark> дл: | я опроса (0)      |                 |
| Тема                                              |                  |          |                                  |                   |                 |
| Проблема                                          |                  |          |                                  |                   |                 |
| Описание                                          |                  | 🛄 Статы  | 1 (0)                            |                   |                 |
|                                                   |                  |          |                                  |                   |                 |
| Qapter claims                                     |                  |          |                                  |                   |                 |
| Решение                                           |                  |          |                                  |                   |                 |
| ✓ Детали системы                                  |                  |          |                                  |                   |                 |
| Происхождение обращения                           |                  |          |                                  |                   |                 |
| Web                                               |                  |          |                                  |                   |                 |

# Страница "Мои обращения"

Раскройте меню Дела, чтобы отфильтровать список.

Текущие и архивные запросы отображаются в соответствующих разделах:

- Портал пользователя All Cases: показывает все активные и архивные запросы, созданные всеми пользователями в компании.
- Портал пользователя My Cases: показывает все активные и архивные запросы, созданные конкретным пользователем

| \$ 50I | ERA Начальная страница                      | Мои обращения |
|--------|---------------------------------------------|---------------|
|        | обращения<br>Customer Portal - My Cases 🔻 🖈 | _             |
| Элемен | СПИСКОВЫЕ ПРЕДСТАВЛЕНИЯ                     |               |
|        | Недавно просмотренные                       |               |
| 1      | Недавно просмотренные обращения             |               |
|        | Customer Portal - All Cases                 |               |
|        |                                             |               |

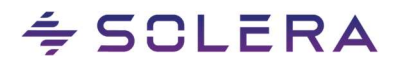

Вы можете увидеть подробную информацию по запросу на странице сведений:

- Номер дела
- Тема
- Статус
- Название компании
- Имя контактного лица
- Телефон компании
- Контактный телефон
- Страна
- Описание
- Решение

# Обновление дела

Раздел Комментарии можно использовать для добавления обновлений к запросу или просмотра комментариев, добавленных сотрудником поддержки.

| Обращение<br>Проблема                  |                   |              | + Подписаться   | Версия для печа | ати Клонировать |
|----------------------------------------|-------------------|--------------|-----------------|-----------------|-----------------|
| Статус Номер обращения<br>Neu 06746620 |                   |              |                 |                 |                 |
| ✓ Детали организации и контакты        |                   | 🛃 Коммен     | тарии к обращен | ию (1)          | Создать         |
| Имя учётной записи                     | Номер телефона #🜑 | Пользователь | Общедоступный   | Дата создания   | Комментарий     |
| Имя контакта                           | Тел. контакта     | 0            | ×               | 5/19/2022 2:13  | Тест тест 💌     |
| Антон Быков                            |                   |              |                 |                 | Просмотреть все |
| Страна                                 |                   |              |                 |                 | Thoeworkers are |
| Russia                                 |                   |              |                 |                 |                 |

Вы можете добавлять новые вложения или просматривать любые вложения, добавленные сотрудником поддержки, в разделе **Вложения**.

| 🕒 Вложения | (0)                  | Загрузить файлы |
|------------|----------------------|-----------------|
|            | 🛧 Загрузить файлы    |                 |
|            | Или перетащите файлы |                 |

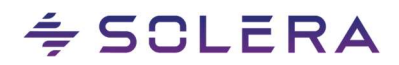

Вы можете увидеть любые статьи, прикрепленные к делу сотрудником поддержки, в разделе Статьи.

|              | 📩 Загрузить файлы           |  |
|--------------|-----------------------------|--|
|              | Или перетащите файлы        |  |
| 🛃 Приглаше   | ния и ответы для опроса (0) |  |
| 🛄 Статьи (0) | (I                          |  |

### Решение проблемы

Когда ваш запрос будет выполнен и помечен как решенный, будет отправлено электронное письмо с уведомлением о решении.

Когда проблема повторяется или не решается, ответьте на сообщение электронной почты или добавьте комментарий к делу на портале пользователя.

| Обновление по вашему обращению – Предложено решение по обращению# 06746620                                    |
|----------------------------------------------------------------------------------------------------|
| International Case Support Сегодня, 14:18<br>Кому: вам                                                        |
| Здравствуйте                                                                                                  |
| Ваше обращение 06746620 По продукту Qapter claims было решено, пожалуйста, смотрите подробности решения ниже. |
| Необходимо проверить и скорректировать дату ДТП                                                               |
| <u>Детали обращения</u>                                                                                       |
| Ваше обращение 06746620                                                                                       |
| Краткое описание обращения: Проблема                                                                          |
| С уважением,                                                                                                  |
| Служба технической поддержки                                                                                  |
| ref:_00D201dKJ50069490VOQ:ref                                                                                 |
| 🗢 SOLERA                                                                                                    |

Когда дело будет закрыто, будет отправлено электронное письмо с опросом.

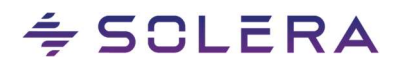

# Сброс пароля

Когда вы забыли свой пароль, вы сможете обновить его на странице входа на портал пользователя, выбрав ссылку «Забыли пароль» Solera Service Desk.

|     | Russian 🔻        |  |
|-----|------------------|--|
|     | + SOLERA         |  |
| *   | Имя пользователя |  |
| ô   | Пароль           |  |
|     | Войти            |  |
| абі | ыли пароль?      |  |

После этого будете перенаправлены на новую страницу с запросом имени пользователя. После ввода нажмите кнопку **Сбросить пароль**.

|   | Сброс пароля     |  |
|---|------------------|--|
|   | Сорос пароля     |  |
|   |                  |  |
|   |                  |  |
| - | Имя пользователя |  |
|   | Reset Password   |  |
|   | Cancel           |  |
|   |                  |  |

Далее будет отправлен временный пароль по электронной почте. На этой странице также будет сообщено, что пароль был сброшен.

| Rese     | t My Pass | word |  |
|----------|-----------|------|--|
| User nar | ne        |      |  |
| Email ar | drass     |      |  |
| Linakat  | uless     |      |  |

Как только войдете в систему с временным паролем, нужно будет изменить его.

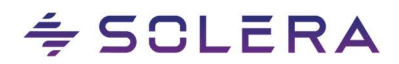

Мы постоянно стремимся улучшать качество наших услуг. Мы приветствуем ваши отзывы о продуктах и услугах, чтобы мы продолжали повышать качество услуг, предоставляемых вам.